# Alt Account Detail Report

The **Alt Account Detail Report (ADR)** displays detail transaction information for all financial transactions and journal entries posted to the **PeopleSoft** general ledger.

#### What can I learn from the Alt Account Detail Report?

- Provides accurate and timely information for researching transactions
- Facilitates reconciliation to source documents and/or source systems
- Displays when drilling through for more detail from other reports

### **Report Date Filter**

Choose the date range using the  $\ensuremath{\textit{From}}$  and  $\ensuremath{\textit{To}}$  dropdown menus

| late s             |               | Report Date Range* |   |
|--------------------|---------------|--------------------|---|
| Report D<br>Filter | From Aug 2016 | ✓ To Aug 2016      | ~ |

The default date range is set to the current open accounting period.

### **Chartstring Filters**

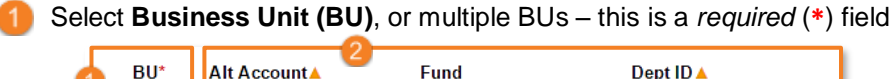

| 4 | BU*   | Alt Account  | Fund         | Dept ID 🔺    |
|---|-------|--------------|--------------|--------------|
| ч |       | Level F      | Level E      | Level 5      |
|   | SFACN | Change Level | Change Level | Change Level |
|   | SFBAY |              | Q            |              |
|   | SFBCG | Add Remove   | Add Remove   | Add Remove   |
|   | SFBCP |              |              |              |
|   | SFCHF |              |              |              |
|   | SFCHO |              |              |              |
|   | SFFPO |              |              |              |
|   | SFHEA |              |              |              |
|   | SFJVA |              |              |              |
|   | SFLPH |              |              |              |
|   | SFMED |              |              |              |
|   | SFOAK |              |              |              |
|   | SFPMG |              |              |              |

Enter the Alt Account and/or any other chartfield parameters desired. At least one of the conditionally required fields denoted by an orange triangle (A) must be selected.

See the **<u>Filtering and Running Reports in MyReports</u>** job aid for additional information and tips & tricks for using the filters to configure your report criteria.

## Report Specific Filters

You can further refine your search by **Transaction Type** (1); **Source Code** (2); **Columns Displayed** (3); and/or **Vendor, Journal Preparer**, or specific **Journal ID** (4). You may also choose to display detailed columns in the report by checking the **Show Detail Columns in Report** checkbox (5). All of these filters are optional.

| Transaction Type          |                    |               | - <u>4</u>       |  |
|---------------------------|--------------------|---------------|------------------|--|
| Budget Journal            | Columns Displayed  | Actuals       | Vendor           |  |
| Cost Transfer             | 3                  | Budget        | Journal Preparer |  |
| Deposit                   |                    | Liens         | Journal ID 🔺     |  |
| Financial Journal - Other |                    |               |                  |  |
| My Expense                | Show Detail Column | nns in Report |                  |  |
| PCard                     | 5                  |               |                  |  |
| PO                        | _                  |               |                  |  |
| Payroll                   | *                  |               |                  |  |
| Select All Deselect All   |                    |               |                  |  |
| Source Code               | <u>_</u>           |               |                  |  |

## Report Output

In addition to the report output selections of **On Screen HTML** (default), **PDF**, and **Excel** (1), you can choose **Unformatted Data** (2). Selection of the **Unformatted Data** output returns a data only Excel file that has no special formatting, a single row for column headings, and additional fields (Journal Last Approver, Accounting Fiscal Period, and Alt Account Level C) making it the best source for pivot tables and other advanced spreadsheet analysis. Select your desired report output and click the **Run Report** button (3):

| Report 0       | Dutput Selection | . 0                                          | • |                   |
|----------------|------------------|----------------------------------------------|---|-------------------|
| On Screen HTML | O PDF O Excel    | O Unformatied Data                           | 4 | Run Report        |
| * Required     | ▲ A              | t least one of these fields must be selected |   | <u>iar Cancel</u> |

## **Tips & Tricks**

- Run an **ADR** for the narrowest criteria applicable:
  - In most cases, running a Balance Sheet or Income Statement report first, then drilling on items needing further research will be more efficient
  - If you require detailed transaction information, filter your ADR report for the shortest date range and lowest Dept ID. Consider limiting the report by Transaction Type when possible.
- The ADR only displays transactions for the time period selected

# Alt Account Detail Report

## Tips & Tricks (continued)

• You can choose to display more detailed information about each *transaction* by clicking the **Show Detail Columns** checkbox. Columns will be added to the report including PO ID, Vouch ID, Vouch Date, and Invoice Date for *purchases*; Journal ID and Journal Preparer for *journals*, and Title Code, DOS, and Pay Pd End Date for *payroll*.

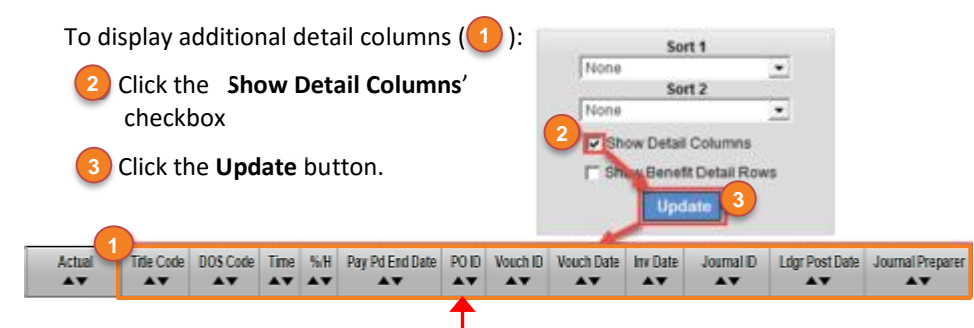

- All columns in the ADR are sortable, either ascending or descending. Simply click the up or down arrow ( ) in the column you would like to sort.
- In the report view, hyperlinks are displayed as blue underlined text or values. Select a blue hyperlink in the PO ID (P) column to view more detail for a BearBuy PO, or a hyperlink in the Voucher ID (V) column to view more detail in the Accounts Payable/Purchase Order Inquiry report.

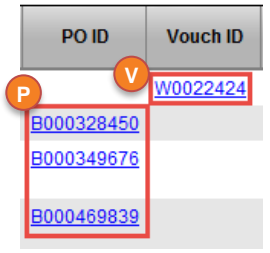

57400 Insurance - genicatolempl liab

 You can also choose to display more detailed benefits information by clicking the Show Benefit Detail Rows checkbox and then the Update button. The report will display more detailed information on benefits such as FICA and Workers' Comp.

| Sort1           |          | Trans Type | -     | Alt Acct | Alt Acct Descr              |
|-----------------|----------|------------|-------|----------|-----------------------------|
| Sort 2          |          | Facel      | 10#   | 50403    | Regular staff samarius      |
|                 | -        | Parts      | 210   | 58404    | Non-regular staff satisfies |
| Show Detail Col | www.     | Pageol W   | 319   | 58585    | Medicare-staff              |
| Show Benefit De | fal Rent | Parts      | 317   | 58585    | Medicare-staff              |
| Update          | -        | Fard       | STOP  | 58505    | Warters' comp-staff         |
|                 |          | Pard *     | FOIF  | 58505    | Notes comp-staff            |
|                 |          | Payrod     | TOP   | 58587    | Unemplies ineva-staff       |
|                 |          | Payoos     | STOLF | 59567    | Unemploy Wave-shaft         |
|                 |          | Fajeți 🌵   | 40%   | 58588    | Employee supp prog-staff    |
|                 |          | Parol 🌒    | 1047  | 58588    | Employee suga prog-staff    |

- Since the ADR returns data in list form without subtotals or groupings, you can further refine your report using the **Sort 1** and **Sort 2** options:
  - Pirst, click the Sort 1 drop-down menu
  - 2 Select your first grouping value from the list
  - 3) If desired, click the **Sort 2** drop-down menu
  - Select your second grouping value from the list
  - Click the **Update** button

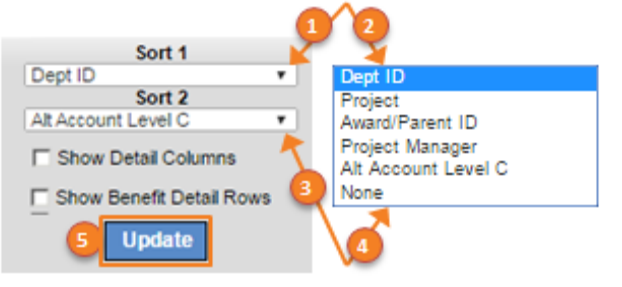

The report now displays data in your chosen groups with subtotals:

| Trans Type                         | Source Code      | Bus Unit   | Alt Acct      | Alt Acct Descr              | Sort 1 = Dept ID                                         |  |
|------------------------------------|------------------|------------|---------------|-----------------------------|----------------------------------------------------------|--|
| Dept ID: 763401 SOM RAD DIAGNOSTIC |                  |            |               |                             | Sort 2 = Alt Acct Level C                                |  |
| Alt Accou                          | nt Level C: 400  | OC GROSS   | PATIENT R     | EVENUE                      |                                                          |  |
| Financial<br>Journal - Other       | ADJ              | SFFPO      | 41102000      | PT REV MCARE IP             |                                                          |  |
| Financial<br>Journal - Other       | ADJ              | SFFPO      | 41103500      | PT REV MANAGED              | Subtotals by Alt Acct Level C,<br>then Total for Dept ID |  |
| Financial<br>Journal - Other       | ADJ              | SFFPO      | 41104000      | PT REV MANAGED              |                                                          |  |
| TOTAL - Dept                       | ID: 763401 SOM F | AD DIAGNOS | TIC - Alt Acc | count Level C: 7050C PHYSIC | CIAN SERVICE 13 \$60,592.66 \$0.00 \$91,785.26           |  |
| TOTAL - Dept ID: 7                 | 13401 SOM RAD DU | AGNOSTIC   |               |                             | \$2,331,215.02 \$0.00 -\$2,088,221.74                    |  |
| REPORT TOTAL                       |                  |            |               |                             | \$2,331,215.02 \$0.00 -\$2,088,221.74                    |  |

 Information displayed in the Reference Column (Ref/Inv ID) differs depending on the type of transaction:

| the type of transaction:                | Ref / Inv ID                   |
|-----------------------------------------|--------------------------------|
| Invoice number for general vouchers     | 7393760                        |
| Subcontract ID for subcontract vouchers | ŞSC 409110-02                  |
| Expense Report Name for MyExpense       | 199691 2 Batteries for Costell |
| Cardholder Name for PCard               | DAF 14002                      |
|                                         |                                |